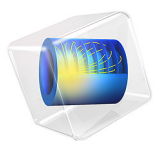

# Action on Structures Exposed to Fire — Heat Transfer in Multiple Layers

# Introduction

This is the third verification example from Ref. 1 which is part of the European Standard EN-1991-1-2:2010-12, Eurocode 1: Actions on structures - Part 1-2: General actions - Actions on structures exposed to fire. It computes heat transfer through layers with different material properties.

# Model Definition

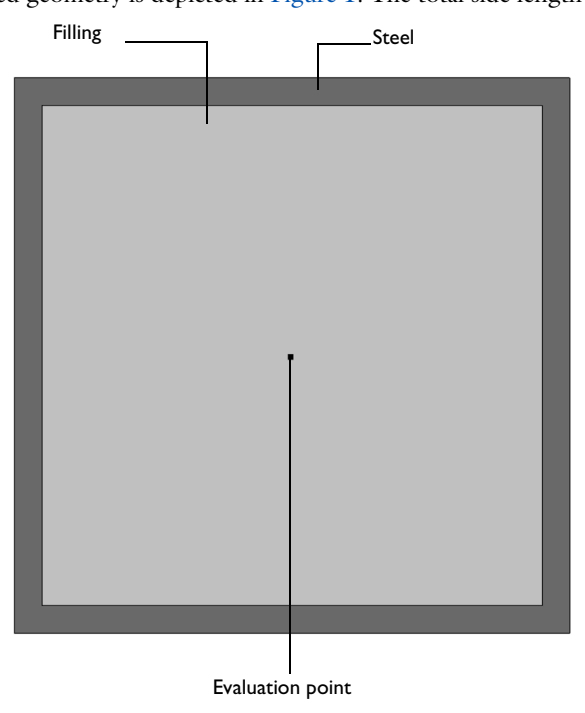

The modeled geometry is depicted in Figure 1. The total side length is 0.1 m.

Figure 1: Model geometry and setup. The size of the outer layer in this image is larger for better visibility.

The thickness of the steel layer is 0.5 mm.

The material properties for the filling are listed in Table 1

TABLE I: MATERIAL PROPERTIES.

| Property             | Value                |
|----------------------|----------------------|
| Thermal conductivity | 0.05 W/(m·K)         |
| Density              | 50 kg/m <sup>3</sup> |
| Heat capacity        | 1000 J/(kg·K)        |

The material properties for steel are given in Ref. 2. The heat capacity is a highly nonlinear function of the temperature (Figure 2).

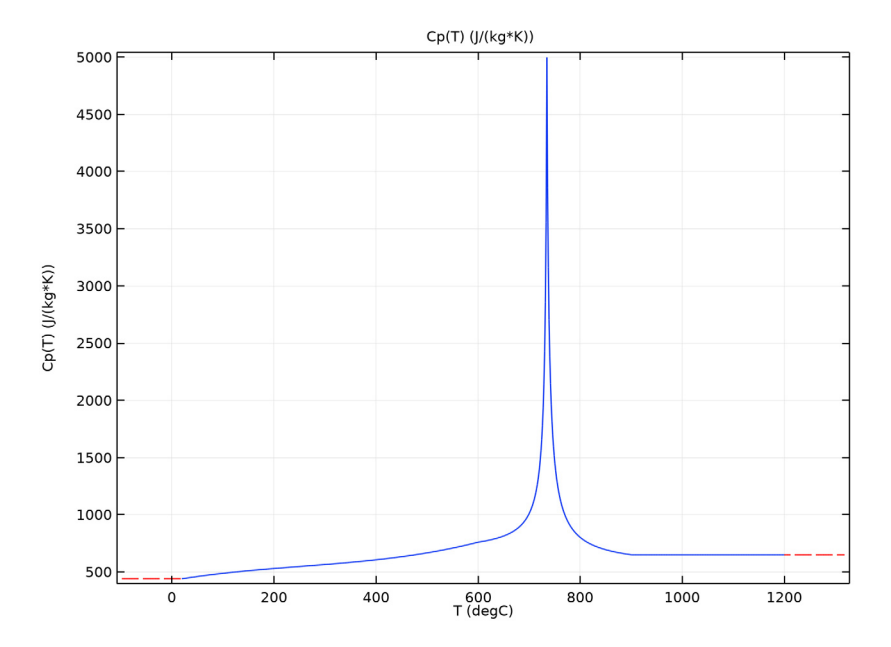

Figure 2: Temperature-dependent heat capacity.

The thermal conductivity depends linearly on the temperature according to

$$k(T(^{\circ}C)) = \begin{cases} 54 - 0.0333T, \ 20 \le T < 800\\ 27.3 \ T \ge 800 \end{cases}$$

The model computes the heat transfer over 180 min starting from an initial temperature of  $0^{\circ}$ C. All outer boundaries are cooled by convective and radiative heat flux

$$q = h(T_{\text{ext}} - T) + \varepsilon \sigma (T_{\text{ext}}^4 - T^4)$$

with the heat transfer coefficient  $h = 10 \text{ W/(m^2 \cdot \text{K})}$  and  $\text{T}_{\text{ext}} = 0^{\circ}\text{C}$ .

# Results and Discussion

The temperature distribution after 180 min is shown in Figure 3.

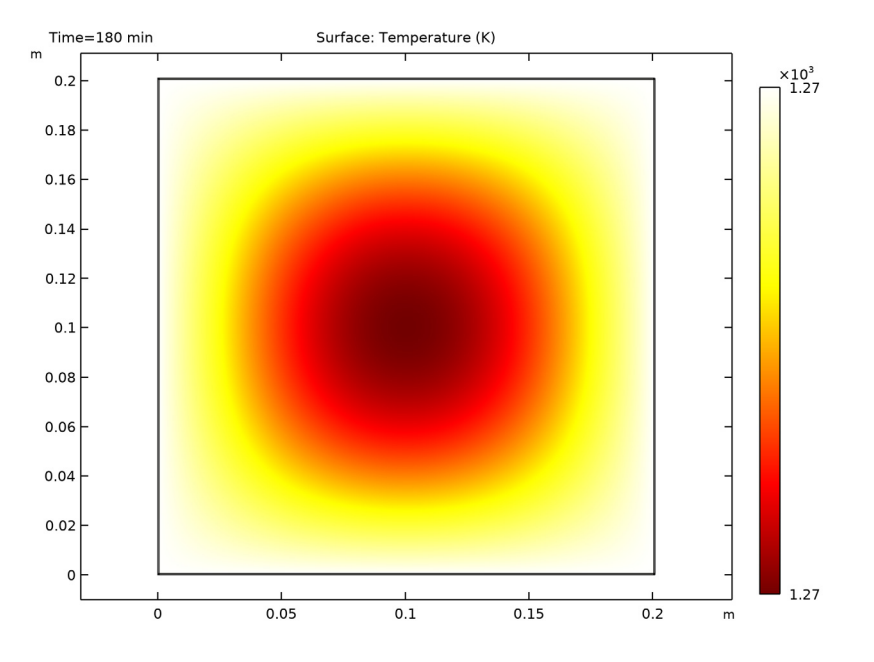

Figure 3: Temperature distribution after 180 min.

The reference and computed temperatures are compared in Figure 4.

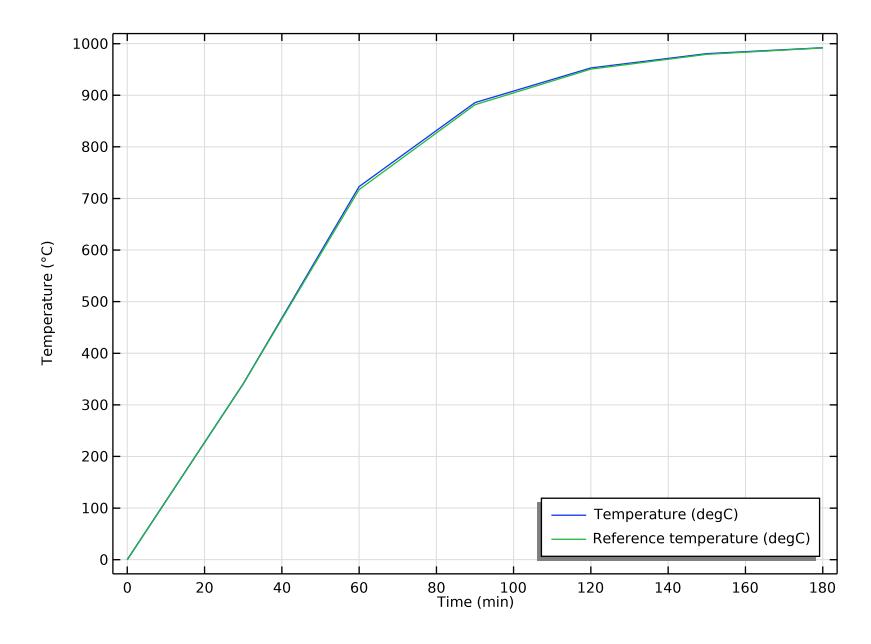

Figure 4: Reference (blue) and calculated temperature (green) over time.

Table 2 lists the reference and calculated temperatures as well as the absolute and relative errors.

| Time (s) | Reference<br>temperature(°C) | Calculated<br>temperature(°C) | Absolute<br>error (K) | Relative<br>error (%) |
|----------|------------------------------|-------------------------------|-----------------------|-----------------------|
| 30       | 340.5                        | 340.6                         | 0.1                   | 0.03                  |
| 60       | 717.1                        | 723.0                         | 5.9                   | 0.8                   |
| 90       | 881.6                        | 885.7                         | 4.1                   | 0.5                   |
| 120      | 950.6                        | 952.9                         | 2.3                   | 0.2                   |
| 150      | 979.3                        | 980.6                         | 1.3                   | 0.1                   |
| 180      | 991.7                        | 992.0                         | 0.3                   | 0.03                  |

To fulfill the norm the maximum derivation from the reference values must not exceed a relative error of 1% and an absolute error of 5 K. The norm is not fulfilled by means of absolute error in the range of temperature where the heat capacity is strongly nonlinear. The reference values are defined as the average temperature calculated by different

software packages, whereas one value was out of range itself and hence the temperatures are too low in this area.

# References

1. DIN EN 1991-1-2/NA National Annex - Nationally determined parameters -Eurocode 1: Actions on structures - Part 1-2: General actions - Actions on structures exposed to fire.

2. DIN EN 1993-1-2 Eurocode 3: Design of steel structures - Part 1-2: General rules -Structural fire design; German version EN 1993-1-2:2005 + AC:2009.

**Application Library path:** Heat\_Transfer\_Module/Verification\_Examples/ fire\_effects\_multiple\_layers

# Modeling Instructions

From the File menu, choose New.

#### NEW

In the New window, click Model Wizard.

## MODEL WIZARD

- I In the Model Wizard window, click 9 2D.
- 2 In the Select Physics tree, select Heat Transfer>Heat Transfer in Solids (ht).
- 3 Click Add.
- 4 Click 🔿 Study.
- 5 In the Select Study tree, select General Studies>Time Dependent.
- 6 Click 🗹 Done.

## GLOBAL DEFINITIONS

Create an interpolation function for the reference temperatures to compare the simulation results with these data.

Reference temperature

I In the Home toolbar, click f(x) Functions and choose Global>Interpolation.

- 2 In the Settings window for Interpolation, locate the Definition section.
- 3 From the Data source list, choose File.
- 4 Click Browse.
- 5 Browse to the model's Application Libraries folder and double-click the file fire\_effects\_multiple\_layers\_Tref.txt.
- 6 Click Import.
- 7 In the Label text field, type Reference temperature.
- 8 Locate the Definition section. In the Function name text field, type Tref.
- 9 Locate the Units section. In the Arguments text field, type min.
- **IO** In the **Function** text field, type degC.

#### GEOMETRY I

Square 1 (sq1)

- I In the **Geometry** toolbar, click Square.
- 2 In the Settings window for Square, locate the Size section.
- 3 In the Side length text field, type 0.201.

4 Click to expand the Layers section. In the table, enter the following settings:

| Layer name | Thickness (m) |  |  |
|------------|---------------|--|--|
| Layer 1    | 0.0005        |  |  |

- 5 Click 🟢 Build All Objects.
- 6 Select the Layers to the left check box.

7 Select the Layers to the right check box.

- 8 Select the Layers on top check box.
- 9 Click 🟢 Build All Objects.

#### MATERIALS

Steel

- I In the Model Builder window, under Component I (compl) right-click Materials and choose Blank Material.
- 2 In the Settings window for Material, type Steel in the Label text field.

#### Heat Capacity

- I In the Model Builder window, expand the Component I (compl)>Materials>Steel (matl) node.
- 2 Right-click Basic (def) and choose Functions>Piecewise.
- 3 In the Settings window for Piecewise, type Heat Capacity in the Label text field.
- **4** In the **Function name** text field, type Cp.
- 5 Locate the **Definition** section. In the **Argument** text field, type T.
- 6 Find the Intervals subsection. In the table, enter the following settings:

| Start | End  | Function                              |
|-------|------|---------------------------------------|
| 20    | 600  | 425+7.73e-1*T-1.69e-3*T^2+2.22e-6*T^3 |
| 600   | 735  | 666+13002/(738-T)                     |
| 735   | 900  | 545+17820/(T-731)                     |
| 900   | 1200 | 650                                   |

- 7 Locate the Units section. In the Arguments text field, type degC.
- 8 In the Function text field, type J/(kg\*K).

Plot the function and compare with Figure 2.

9 Click 💽 Plot.

Thermal conductivity

- I Right-click Basic (def) and choose Functions>Piecewise.
- 2 In the Settings window for Piecewise, type Thermal conductivity in the Label text field.
- 3 In the Function name text field, type k.
- 4 Locate the **Definition** section. In the **Argument** text field, type T.

**5** Find the **Intervals** subsection. In the table, enter the following settings:

| Start | End  | Function     |
|-------|------|--------------|
| 20    | 800  | 54-3.33e-2*T |
| 800   | 1200 | 27.3         |

6 Locate the Units section. In the Arguments text field, type degC.

7 In the Function text field, type W/m/K.

#### Steel (mat1)

I In the Model Builder window, click Steel (matl).

2 In the Settings window for Material, locate the Material Contents section.

**3** In the table, enter the following settings:

| Property                           | Variable                        | Value | Unit     | Property<br>group |
|------------------------------------|---------------------------------|-------|----------|-------------------|
| Thermal conductivity               | k_iso ; kii =<br>k_iso, kij = 0 | k(T)  | W/(m·K)  | Basic             |
| Density                            | rho                             | 7850  | kg/m³    | Basic             |
| Heat capacity at constant pressure | Ср                              | Cp(T) | J/(kg·K) | Basic             |

#### Filling

I In the Model Builder window, right-click Materials and choose Blank Material.

- **2** Select Domain 5 only.
- 3 In the Settings window for Material, type Filling in the Label text field.
- 4 Locate the Material Contents section. In the table, enter the following settings:

| Property                           | Variable                        | Value | Unit     | Property<br>group |
|------------------------------------|---------------------------------|-------|----------|-------------------|
| Thermal conductivity               | k_iso ; kii =<br>k_iso, kij = 0 | 0.05  | W/(m·K)  | Basic             |
| Density                            | rho                             | 50    | kg/m³    | Basic             |
| Heat capacity at constant pressure | Ср                              | 1000  | J/(kg·K) | Basic             |

## DEFINITIONS

Ambient Properties 1 (ampr1)

- I In the Physics toolbar, click 📃 Shared Properties and choose Ambient Properties.
- 2 In the Settings window for Ambient Properties, locate the Ambient Conditions section.
- **3** In the  $T_{\text{amb}}$  text field, type 1000[degC].

#### HEAT TRANSFER IN SOLIDS (HT)

Initial Values 1

- I In the Model Builder window, under Component I (compl)>Heat Transfer in Solids (ht) click Initial Values I.
- 2 In the Settings window for Initial Values, locate the Initial Values section.
- **3** In the *T* text field, type Tref(0).

#### Heat Flux 1

- I In the Physics toolbar, click Boundaries and choose Heat Flux.
- 2 In the Settings window for Heat Flux, locate the Boundary Selection section.
- 3 From the Selection list, choose All boundaries.
- 4 Locate the Heat Flux section. Click the Convective heat flux button.
- **5** In the h text field, type 10.
- **6** From the  $T_{\text{ext}}$  list, choose **Ambient temperature (amprl)**.
- 7 Locate the Boundary Selection section. Click **Copy Selection**.

#### Surface-to-Ambient Radiation I

- I In the Physics toolbar, click Boundaries and choose Surface-to-Ambient Radiation.
- **2** In the **Settings** window for **Surface-to-Ambient Radiation**, locate the **Boundary Selection** section.
- 3 Click Paste Selection.
- 4 In the Paste Selection dialog box, Press Shift+V on you keyboard.
- 5 Make sure all outer boundaries are in the Boundary Selection list.
- 6 click OK.
- 7 In the Settings window for Surface-to-Ambient Radiation, locate the Surface-to-Ambient Radiation section.
- 8 From the  $T_{\rm amb}$  list, choose Ambient temperature (amprl).
- 9 From the  $\varepsilon$  list, choose User defined. In the associated text field, type 0.8.

#### MESH I

- I In the Model Builder window, under Component I (compl) click Mesh I.
- 2 In the Settings window for Mesh, locate the Physics-Controlled Mesh section.
- **3** From the **Element size** list, choose **Extra fine**.
- 4 Locate the Mesh Settings section. From the Sequence type list, choose Usercontrolled mesh.

#### Free Triangular 1

- I In the Model Builder window, under Component I (compl)>Mesh I click Free Triangular I.
- 2 In the Settings window for Free Triangular, locate the Domain Selection section.
- 3 From the Geometric entity level list, choose Domain.
- **4** Select Domain 5 only.

Mapped I

In the Mesh toolbar, click Mapped.

Size I

- I Right-click Mapped I and choose Size.
- 2 In the Settings window for Size, locate the Element Size section.
- **3** Click the **Custom** button.
- 4 Locate the Element Size Parameters section. Select the Maximum element size check box.
- 5 In the associated text field, type 0.0002.

This way, you ensure to resolve the thin outer layer properly.

6 Click 📗 Build All.

#### STUDY I

#### Step 1: Time Dependent

- I In the Model Builder window, under Study I click Step I: Time Dependent.
- 2 In the Settings window for Time Dependent, locate the Study Settings section.
- 3 From the Time unit list, choose min.
- 4 In the **Output times** text field, type 0 30 60 90 120 150 180.

#### Solution 1 (soll)

- I In the Study toolbar, click **The Show Default Solver**.
- 2 In the Model Builder window, expand the Solution I (soll) node, then click Time-Dependent Solver I.
- **3** In the **Settings** window for **Time-Dependent Solver**, click to expand the **Time Stepping** section.
- 4 From the Maximum step constraint list, choose Constant.
- 5 In the Maximum step text field, type 1.

This setting prevents the solver from taking too large time steps when the overall convergence is good. Otherwise, it could happen that the solver overestimates the time step size, which is required to resolve the transient behavior properly.

6 Click **=** Compute.

## RESULTS

Temperature (ht) The solver takes about 30 seconds to solve. Create a **Cut Point** dataset that is used to evaluate the temperature and compare it to the values in the norm.

Cut Point 2D I

- I In the **Results** toolbar, click **Cut Point 2D**.
- 2 In the Settings window for Cut Point 2D, locate the Point Data section.
- 3 In the X text field, type 0.1.
- 4 In the Y text field, type 0.1.

## Point Evaluation 1

- I In the Results toolbar, click <sup>8.85</sup><sub>e-12</sub> Point Evaluation.
- 2 In the Settings window for Point Evaluation, locate the Data section.
- 3 From the Dataset list, choose Cut Point 2D I.

**4** Locate the **Expressions** section. In the table, enter the following settings:

| Expression | Unit | Description           |
|------------|------|-----------------------|
| Т          | degC | Temperature           |
| Tref(t)    | degC | Reference temperature |

5 Click **=** Evaluate.

#### TABLE

- I Go to the Table window.
- 2 Click Table Graph in the window toolbar.

## RESULTS

Table Graph 1Compare with Table 2.

- I In the Model Builder window, under Results>ID Plot Group 3 click Table Graph I.
- 2 In the Settings window for Table Graph, click to expand the Legends section.
- 3 Select the Show legends check box.
- 4 From the Legends list, choose Manual.

**5** In the table, enter the following settings:

#### Legends

Temperature (degC)

Reference temperature (degC)

#### Temperature

- I In the Model Builder window, under Results click ID Plot Group 3.
- 2 In the Settings window for ID Plot Group, type Temperature in the Label text field.
- 3 Locate the Legend section. From the Position list, choose Lower right.
- 4 Locate the Plot Settings section. Select the y-axis label check box.
- **5** In the associated text field, type Temperature (°C).
- 6 In the **Temperature** toolbar, click **O** Plot.

Compare with Figure 4.

Finally, evaluate the absolute and relative errors.

Point Evaluation 2

- I In the **Results** toolbar, click  $\frac{8.85}{e-12}$  **Point Evaluation**.
- 2 In the Settings window for Point Evaluation, locate the Data section.
- **3** From the **Time selection** list, choose **Manual**.
- 4 In the Time indices (1-7) text field, type 2 3 4 5 6 7.
- 5 From the Dataset list, choose Cut Point 2D I.
- 6 Locate the **Expressions** section. In the table, enter the following settings:

| Expression                         | Unit | Description    |
|------------------------------------|------|----------------|
| abs(T-Tref(t))                     | К    | Absolute error |
| abs(T-Tref(t))/(Tref(t)-273.15[K]) | %    | Relative error |

7 Click **= Evaluate**.

8 Click **T** next to **Evaluate**, then choose **New Table**.

Compare with Table 2.

14 | action on structures exposed to fire — heat transfer in multiple